# Erledigt Wechsel von GTX660 auf RX580

# Beitrag von "\_fishermans\_friend\_" vom 20. November 2018, 15:34

Hallo liebe Community,

ich habe mir letzte Woche eine Asus Strix RX580 mit 8GB bestelt. diese ist nun da und ich würde sie gern einbauen wollen.

Was muss ich zunächst tun? Welche treiber muss ich installieren welche einstellungen im Clover Configurator anpassen?

Viel dank für eure Hilfe, mfG. John!🙂

# Beitrag von "Dnl" vom 20. November 2018, 15:39

Treiber brauchst du keine. Ich würde den Whatevergreen.kext reinpacken und wenn du alte nvidia kext drin hast, diese entfernen.

# Beitrag von "\_fishermans\_friend\_" vom 20. November 2018, 15:44

Hallo Dnl,

Danke für deine schnelle Antwort, kannst du mir für mein verständniss noch erklären warum keine treiber benötigt werden?

# Beitrag von "Dnl" vom 20. November 2018, 15:49

Weil die RX580 von Haus aus unterstützt wird. Sollte, wenn die config.plist richtig ist auch ohne Kext funktionieren. Ich allerdings hatte dann mit Multimonitor Support Probleme.

# Beitrag von "macdesignerin" vom 20. November 2018, 16:16

entferne bitte vorher die Nvidia Webtreiber und falls vorhanden CUDA. Wenn die NVIDA Graka raus ist, geht das nicht mehr.

# Beitrag von "\_fishermans\_friend\_" vom 21. November 2018, 14:37

Hallo, nun habe ich die neue Karte eingesetzt und Programme starten nicht mehr bzw. das ganze System ist teilweise extrem langsam und hängt sich auf!

Ich bin mir nicht sicher ob das einen Zusammenhang hat? Wenn ja welchen und wie kann ich das wieder beheben?

<u>macdesignerin</u> Wo kann ich die Nvidia Webtreiber entfernen, befinden diese sich im kexte Ordner? die selbe frage für CUDA.

Multimonitor funktioniert auch nicht.

Vielen Dank für alle fleißigen Helfer und einen schönen Feiertag!

LG John 🙂

# Beitrag von "crusadegt" vom 21. November 2018, 14:40

Oben in der Leiste hast du doch das Nvidia Symbol... Geh mal dort rein.. Da kannst du den uninstaller finden...

# Beitrag von "Nightflyer" vom 21. November 2018, 14:42

gab schonmal das Thema

Nvidia WebDriver und Cuda deinstallieren

# Beitrag von "\_fishermans\_friend\_" vom 21. November 2018, 16:20

Ich finde nicht die in dem anderen Thema besagten Einstellungen und in der "Leiste" finde ich auch kein Nvidia Symbol.

# Beitrag von "macdesignerin" vom 21. November 2018, 16:22

Nvidia und/oder Cuda Kontrollfelder in den Systemeinstellungen.

# Beitrag von "\_fishermans\_friend\_" vom 21. November 2018, 16:27

Okay dann tausche ich nochmal die Karten um das zu deinstallieren!

Denkst du das das die besagten Performance Probleme verursacht macdesignerin ?

Seltsam ist, dass nach dem Einsatz der neuen Karte (Gestern) der Computer ganz normal gelaufen ist und ich keinerlei Probleme hatte. Heute kann ich keine Programme öffnen und teilweise hängt sich das System auf.

# Beitrag von "DerJKM" vom 21. November 2018, 16:32

Wenn du vorher eine GTX660 hattest, dann lief die höchstwahrscheinlich mit dem nativen macOS-Treiber und nicht mit dem Webtreiber. Folglich muss auch nichts deinstalliert werden. RX rein und ab gehts.

# Beitrag von "macdesignerin" vom 21. November 2018, 16:33

# Beitrag von "\_fishermans\_friend\_" vom 21. November 2018, 16:50

Wie lösche ich den NVRAM?

Ich habe nochmal die Karten getauscht, die Performance Probleme treten nur mit der RX580 auf!

Die Einstellungen zum deinstallieren der Nvidia Treiber finde ich allerdings auch nicht mit der eingebauten Nvidia Karte. d.h. <u>DerJKM</u> hat recht mit den nativen Treibern?

Doch wie löse ich nun das Problem mit den Performance Problemen?

# Beitrag von "macdesignerin" vom 21. November 2018, 16:53

#### fishermans\_friend\_

dann das NVRAM löschen.

Karte wechseln, danach im Clover-Bootmenü die EFI-Shell aufrufen und Kommando: nvram -c

Wenn immer noch Probleme, müssen wir uns mal deine config.plist anschauen.

Ich bin dann erst mal weg zum Stammtisch. 🙂

# Beitrag von "\_fishermans\_friend\_" vom 21. November 2018, 19:29

Ich probiere es mal und sag nochmal bescheid wie es aussieht, viel Spaß beim Stammtisch!  $\ref{started}$ 

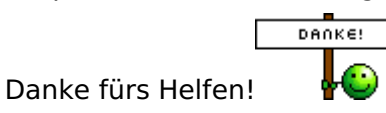

Update:

Ich habe die Karte wieder eingebaut und es funktioniert alles perfekt, so wie gestern auch schon wenn in den nächsten Tagen wieder Performance Probleme auftauchen sag ich bescheid.

Allerdings funktioniert Multimonitor nach wie vor nicht!

Zudem habe ich gerade kein Internet, auf anderen Geräten funktioniert es, auf meinem Hackintosh hab ich weder WLAN noch mit LAN eine Verbindung

# Beitrag von "Harper Lewis" vom 21. November 2018, 19:49

Teste doch mal <u>den AGDP-Patch</u> wg. Multimonitorbetrieb. Was LAN betrifft: IntelMausiEthernet.kext könnte helfen (Intel® I219V). Welche Wifi-Karte ist verbaut?

# Beitrag von "\_fishermans\_friend\_" vom 21. November 2018, 20:58

Das seltsame ist, wenn ich den PC unter Windows 10 starte, habe ich per LAN ebenfalls keine Internetverbindung! Woran kann das nur liegen? Es ist also scheinbar nicht Betriebssystem abhängig sondern ein Hardware Problem?

die WLAN Karte ist die bcm94360cs/bcm94331cs und LAN ist über das Mainboard angeschlossen!

# Beitrag von "macdesignerin" vom 21. November 2018, 21:10

fishermans friend\_ viele Grüße vom Stammtisch.

Ehe du deine Hardware auseinandernimmst, sage mal genauer was du hast.

Das Strix-F hat die Intel verbaut, mit der IntelmausiEthernet.kext sollte das laufen.

Der Teufel steckt allerdings im Detail, ohne deine EFI komm ich nicht weiter.

Die Treiber für Windoof für die BCM habe ich, wenn ich wieder daheim bin kannst du die haben.

# Beitrag von "\_fishermans\_friend\_" vom 22. November 2018, 17:00

#### Hallo macdesignerin,

Nochmal die Problembeschreibung: Ich habe weder per WLAN noch per LAN eine Netzwerkverbindung. Es verbindet sich zwar mit dem WLAN aber sobald ich E-Mails checken möchte oder etwas Google, habe ich keine Internet. Das Problem war plötzlich da. Ich habe deshalb den PC unter Windows gestartet, selbst da habe ich per LAN keine Verbindung, das macht mir etwas Sorgen

Anbei ist mein aktueller EFI Ordner

ich habe jetzt nochmal das Lankabel aus einer anderen Steckdose verlegt, das Funktioniert!

# Beitrag von "macdesignerin" vom 22. November 2018, 17:35

<u>fishermans\_friend\_</u> hier die EFI zurück.

Die Treiber für Windows (BCM) such ich dir noch raus.

# Beitrag von "\_fishermans\_friend\_" vom 22. November 2018, 18:00

Danke für den EFI Ordner und die Treiber <u>macdesignerin</u>, was mir nun noch aufgefallen ist und wahrscheinlich auch passender zum Thema ist, Ich habe ab und zu mit der RX580 Bild Flackern mit dem Typischen weisen Rauschen. Das taucht ganz plötzlich auf und ist auch nur von sehr kurzer Dauer und ist genau so schnell auch wieder verschwunden.

Hat dazu jemand eine Idee?

Und das Problem mit dem Multimonitor würde ich gern noch beheben wollen!

Danke, LG John!

# Beitrag von "macdesignerin" vom 22. November 2018, 18:04

nimm mal das noch dazu:

# Beitrag von "coopter" vom 22. November 2018, 19:19

Hallo in die Runde.

Habe meinem Sohn (<u>StrohUnderdog</u>) mein Asrock Z77 Extreme4 überlassen ohne die GTX 970, vorher aber alles was mit Nvidia zu tun hat gelöscht. Haben dann die RX580 eingebaut seit dem geht nichts mehr ...er kann zwar Sierra im SafeBoot starten mehr aber nicht.

Die GTX wieder eingebaut ..und alles läuft perfekt bis auf Mojave dank fehlender Webdriver Unterstützung . Ich habe null Ahnung von AMD Karten <sup>So</sup> Könnte jemand helfen <sup>So</sup>?

# Beitrag von "macdesignerin" vom 22. November 2018, 19:25

coopter dazu brauch ich die EFI.

Vorher kannst du aber mal den Bootflag nv\_disable=1 setzen und alles in Clover, welches mit Nvidia zu tun hat, löschen.

#### Beitrag von "coopter" vom 22. November 2018, 19:42

#### @macdesignerin

Danke für die schnelle Antwort .

Wurde schon probiert "Bootflag nv\_disable=1 setzen und alles in Clover, welches mit Nvidia zu tun hat, löschen." leider kein Erfolg.

Die EFI werde ich posten...muß die SSD aber in einen anderen Hackmac auslesen und senden wenn es dir passt !...Besten Dank im Voraus

config.plist

EFIHighSierraZ77.zip

# Beitrag von "al6042" vom 22. November 2018, 22:13

#### coopter

In der EFI und speziell in der config.plist ist einiges im Argen...

Ich habe das mal auf die aktuellste Clover-Version 4769 aktualisiert und die config.plist aufgeräumt.

Versuche es doch bitte mal damit, benenne vorher aber den alten Ordner zu "EFI-alt" um.

Wenn du das erste Mal in das Clover Bootmenü kommst, drücke direkt die F11-Taste für einen NVRAM-Reset.

PS:

Ich hoffe die fehlende Kexte aus deiner alten EFI sind nicht alle in /Library/Extensions oder /System/Library/Extensions installiert...

# Beitrag von "coopter" vom 22. November 2018, 22:37

#### @<u>al6042</u>

Danke ..trotz meines Fehlers mit der Post... 🤚 ,

leider sind die Kexte in /System/Library/Extensions installiert..denke ich 🚵. Aber was würde das dann bedeuten ?

Werde mal die EFI von dir laden .. Grüße

# Beitrag von "al6042" vom 22. November 2018, 22:40

Wenn in /L/E und /S/L/E Kexte drinnen sind, die ich bereits in der EFI eingebaut habe, kann es "ruckelig" werden.

Ggf. muss mal in den Safe Mode (-x) gestartet werden, um den überschüssigen Kram los zu werden.

Sprich:

Alle Hackintosh-Kexte aus /L/E und /S/L/E löschen und danach das Kext Utility oder den Kext Update zur KextCache Wiederherstellung nutzen.

# Beitrag von "coopter" vom 22. November 2018, 23:00

Wird gemacht !.. dank auch von mir.... <u>StrohUnderdog</u> , bin in Klausuren gefangen.

# Beitrag von "al6042" vom 22. November 2018, 23:03

Viel Erfolg... bei sowohl als auch... 🖕 🙂

# Beitrag von "Shado" vom 23. November 2018, 08:29

<u>coopter</u>, ich hatte so ein ähnliches Problem. Die GTX660 ging bis Sierra super. Aber ab HighSierra & Mojave eben nicht mehr richtig.

Habe mir dann eine ATI 7850 zugelegt. Eingebaut,,, nichts ging mehr. System startete,,, aber kein Bild.

Was ich nicht wußte ist, dass die ATI im UEFI-Modus nur ein Bild bringt bei OsX.

Also startete ich meinen Hacki im UEFI-Modus, und da war auch schon das Bild aufm Schirm. Nutze für die ATI keine zusätzlichen Treiber.

Vielleicht hilft dir das.

# Beitrag von "coopter" vom 23. November 2018, 16:54

#### @<u>Shado</u>

Danke für die Info , ja mit dem UEFI\_Modus habe ich auch Probleme kann es nicht im Bios anmelden ...der Compi startet dann immer zurück ins Bios. Werde mich noch damit beschäftigen ...danke

Sehe das die RX 580 Nitro+... Dual Bios Bios hat ..Gaming oder Computer ...beeinflußt das den Install ?

#### Beitrag von "crusadegt" vom 26. November 2018, 08:29

Nö sollte eigentlich keinen Einfluss auf die Installation haben, da beim Switch des Gaming bzw. Silent BIOS nur die Taktraten verändert werden

# Beitrag von "coopter" vom 26. November 2018, 18:29

#### @ CrusadeGT

Danke, dachte ich auch ! Also Lilu -WeG ..und vielleicht noch ein anderer Kext vonnöten ? Gruß coopter

# Beitrag von "crusadegt" vom 27. November 2018, 11:37

Nö eigentlich brauchst du keine Kexte... Probier es mal und berichte uns wie es gelaufen ist 🙂